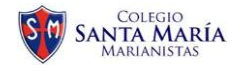

# PROCESO DE INGRESO FICHA DE SINTOMAS PERFIL: FAMILIA

#### Se podrá realizar a través de dos plataformas:

- a. App móvil SM
- b. Web: https://santamaria.app-on.cloud/

1. Ingresar con el número de celular del papá o la mamá,

> Si ingresa con su número de celular el sistema enviará un PIN vía SMS.

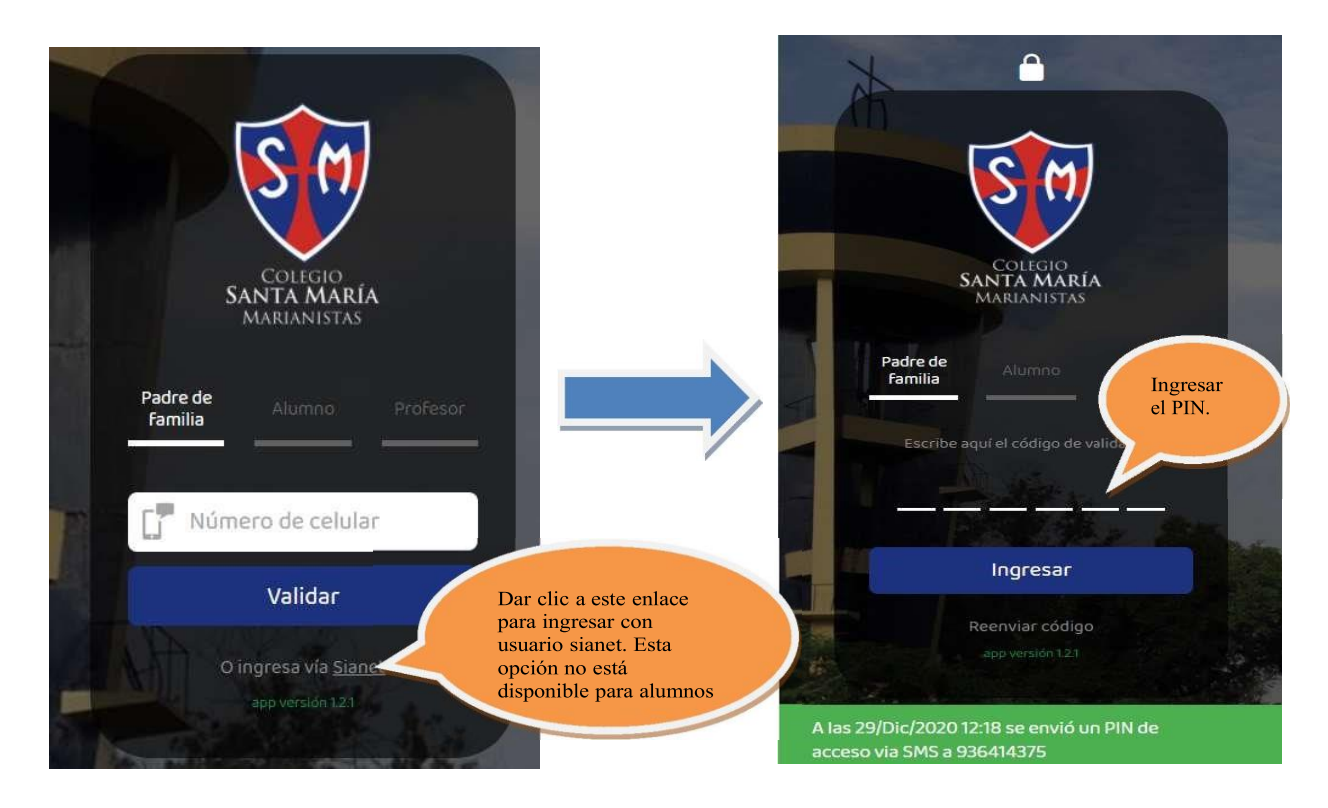

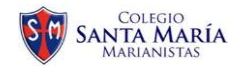

### 2. Seleccionar el módulo de Ficha de Sintomas

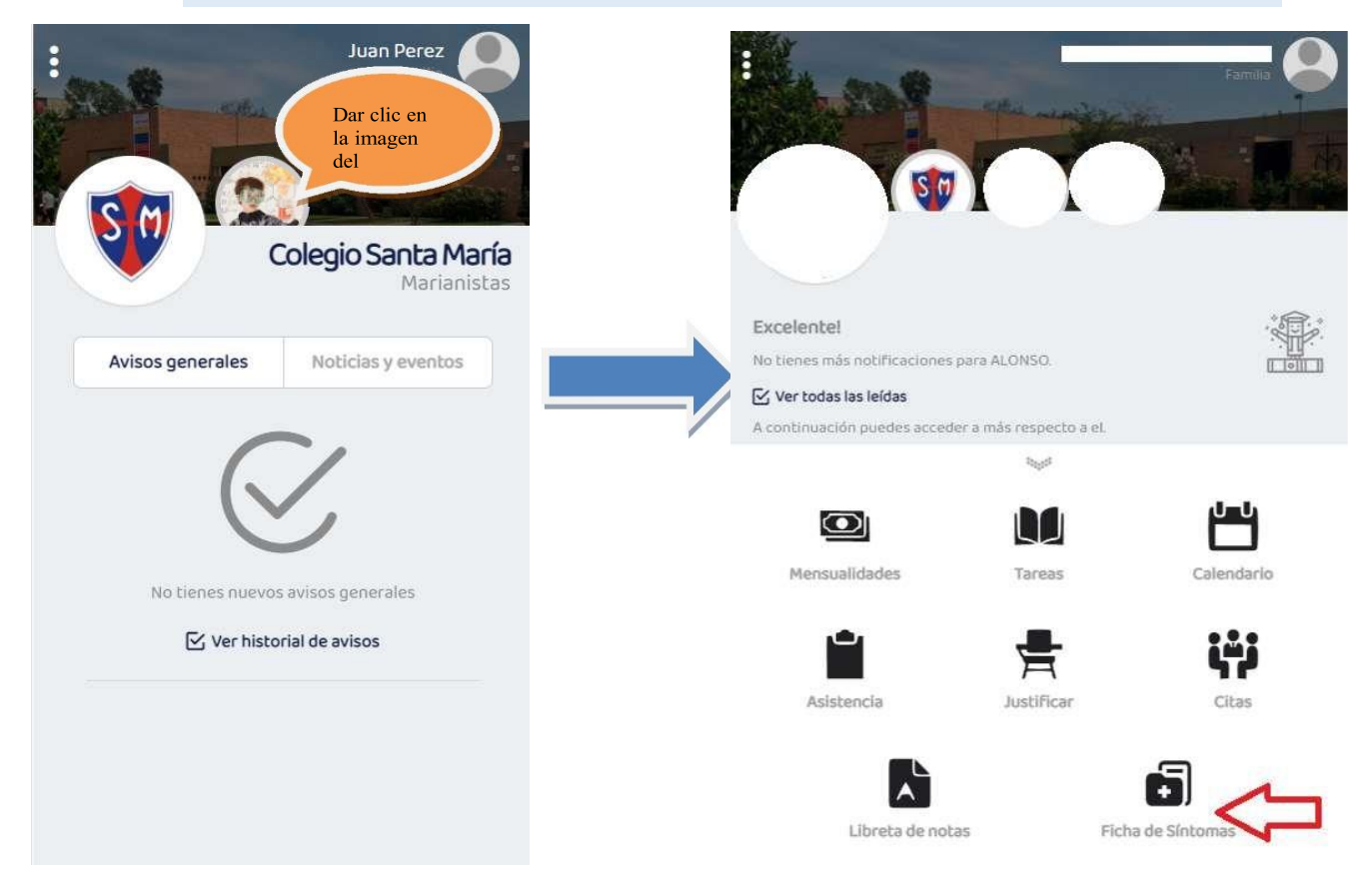

### 3. Seleccione la opción Ficha de Salud correspondiente.

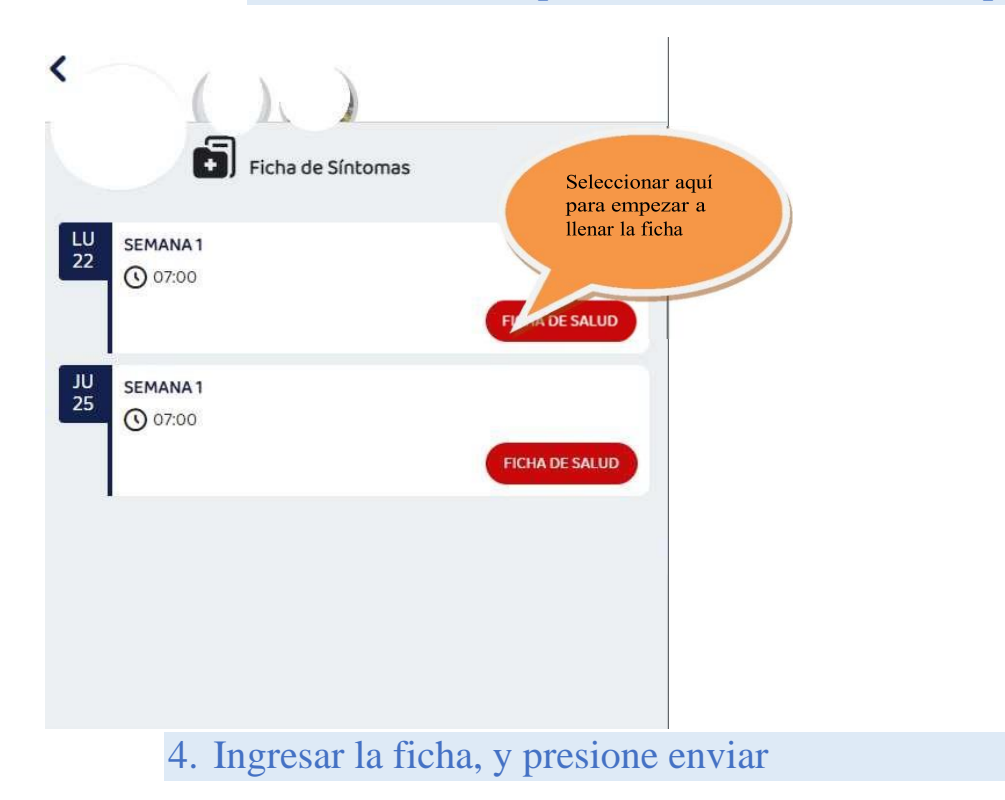

Oficina de Sistemas

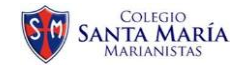

|                                               | Ficha de Síntomas                        | Retorno de viaje al extranjero o al interior del país en avión o bus comercial                                                                                                    |
|-----------------------------------------------|------------------------------------------|----------------------------------------------------------------------------------------------------|
|                                               | declaro que lo siguiente es cierto:      | No                                                                                                    |
| valuación                                     | de Bioseguridad                          | sr                                                                                                    |
| for Favor completar las siguientes preguntas. |                                          | Contacto con algún familiar que haya retornado de viaje en transporte<br>comercial                                                                                                    |
| ensación de a                                 | alza térmica - Temperatura mayor a 37.5° | No                                                                                                    |
| No                                            | 0                                        | sr                                                                                                    |
| Sí                                            |                                          | ¿Participará en una reunión social? (lapso de 3 días anteriores y posteriores<br>al registro)                                                                                                    |
| ongestión na                                  | isal - Estornudos (No por alergia)       | No                                                                                                    |
| No                                            | D                                        | sr                                                                                                    |
| Sí                                            |                                          | Tengo conocimiento que es nuestra responsabilidad observar las condiciones de salud de                                                                                                    |
| olor de garga                                 | anta - Tos seca o con Flema              | nuestro hijo antes de salir de casa con rumbo al colegio (incluso si ya cuentan con el<br>PERNISO para ingresar a clases), debiendo realizar el descarte de sintomas asociados a la<br>COUD 10 Bros de boros cuenta la corecció de los duratos de concerto de los cuentas encontros de los cuentas encontros d |
| No                                            | 5                                        | comorta y ana sina cena cena en contra an presenta a presenta de los argunentes arguno y antonias,<br>malestar general, dolor de garganta, fiebre, congestión nasal, tos, diarreas u otro sintoma<br>relacionado con la COVID-19.                                                                                                    |
| Sí                                            |                                          | En caso mi hijo presente alguno de los síntomas descritos, debe permanecer en domicilio<br>y reportaré la ausencia al Tutor de su sección.                                                                                                    |
| ensación de f                                 | Falta de aire - Dificultad para respirar | Del mismo modo, debo reportar si alguna persona de la casa presenta sintomas antes<br>descritos a fin de que el colegio tome las medidas respectivas.                                                                                                    |
| No                                            | D                                        | He recibido la explicación de esta evaluación y me comprometo a responder con la<br>verdad. Toda la información expresada en esta ficha con el <sup>an</sup>                                                                                                    |
| Sí                                            |                                          | mi parte. He sido informado(a) que de amitir o foi<br>salud de los demás alumnos, profesores, per<br>de constituir una fatar arva o la salud gón Presione envia                                                                                                    |
| Malestar gene                                 | ral - Dolor de cabeza (No por migraña)   |                                                                                                    |
| N                                             |                                          | CHANNAR CONTRACTOR                                                                                                    |

# 5. Si el alumno esta hábil para asistir le aparecerá el código QR

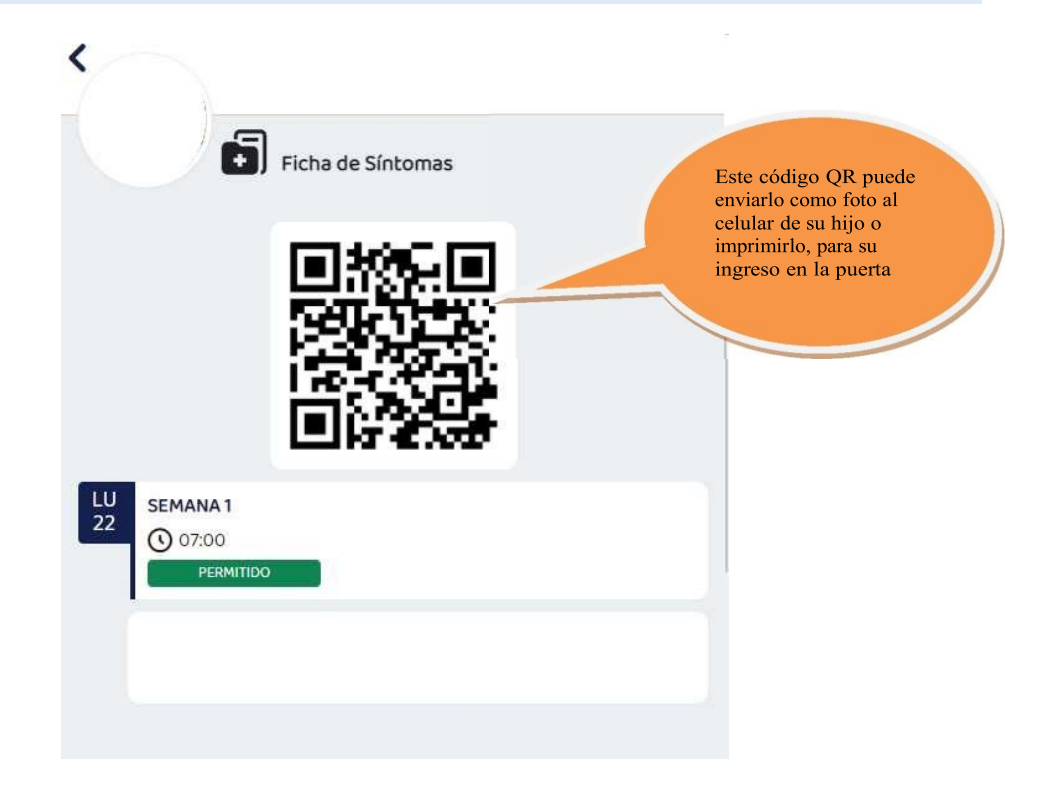

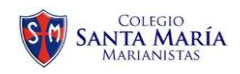

6. Si el código QR no le aparece puede ser porque el caso será revisado por el Doctor, o porque por medidas de seguridad se considera que su hijo no debe asistir al colegio. En ese caso puede comunicarse el buzón de monitoreosm@santamaria.pe .

| Ficha de Síntomas                                                                                                    |                                                                            |
|----------------------------------------------------------------------------------------------------|----------------------------------------------------------------------------|
| PENDIENTE DE APROBACIÓN<br>Él permiso de ingreso está siendo evaluado por el staff médico. Recibirás<br>una notificación cuando sea aprobada o denegada.<br>© REFRESCAR | Ficha de Síntomas                                                          |
|                                                                                                    | VI<br>19<br>SEMANA 1<br>O 08:00<br>NO PERMITIDO                            |
|                                                                                                    | JOAQUÍN no podrá ingresar al colegio el día viernes 19.                    |
| Si<br>ing<br>gru                                                                                                    | tienes problemas para<br>gresar comunicarse a<br>uposistemas@santamaria.pe |